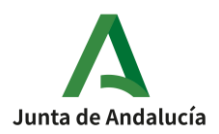

## INSTRUCCIONES MATRÍCULA ONLINE – Curso 2021 / 2022

# **1º** ESO

La matriculación se puede realizar desde cualquier dispositivo electrónico con acceso a Internet, aunque se recomienda un ordenador personal.

Hay que tener en cuenta que este procedimiento online no es el proceso de matriculación en firme del alumno/a, sino que es la presentación de una SOLICITUD de matrícula. La solicitud será revisada por el centro y posteriormente validada si todo es correcto. En caso de haber errores, el centro contactará con los responsables legales del alumnado para su subsanación.

### I) Acceda a la Secretaría Virtual de los centros educativos.-

https://www.juntadeandalucia.es/educacion/secretariavirtual/

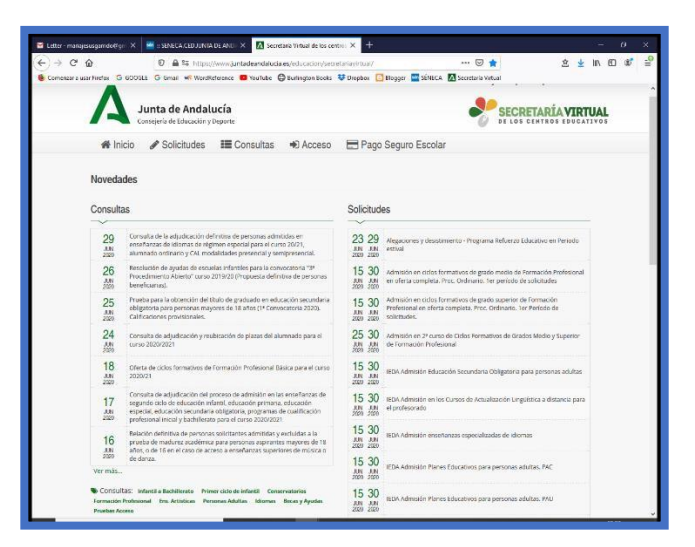

II) Seleccione "Sobre de Matrícula ESO" y acceda a través de la clave iANDE.-

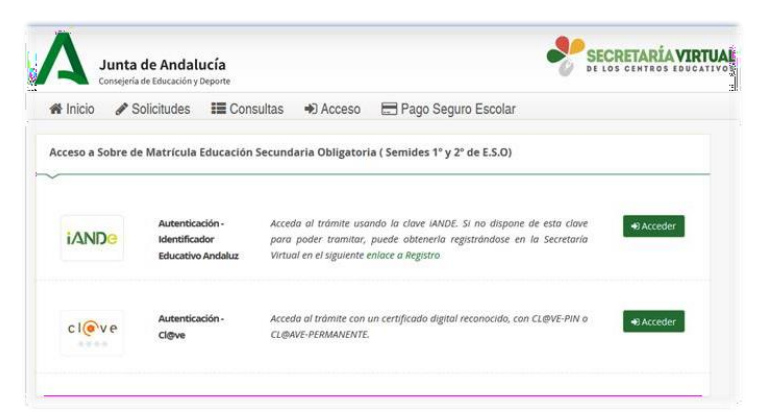

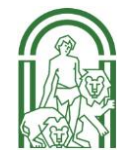

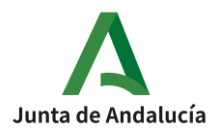

## III) Introduzca la fecha de nacimiento del alumno/a y la clave iANDE.-

| Fecha de Nacimiento *  | dd/mm/aaaa  |                                                              |  |
|------------------------|-------------|--------------------------------------------------------------|--|
| Clave <i>iANDE</i> : * | Clave iANDE |                                                              |  |
|                        | acceder     | Debe introducir la clave tal y como le ha sido<br>facilitada |  |
|                        |             |                                                              |  |
|                        |             |                                                              |  |
|                        |             |                                                              |  |
|                        |             |                                                              |  |

#### IV) Rellenar todos los campos sobre "Datos personales".-

Se ruega indiquen todos los datos requeridos en especial los referentes a teléfonos y correos electrónicos tanto del alumno/a como de sus responsables legales pues son esenciales para la comunicación entre el centro y las familias.

|                                                                      | citante    |                    |                         |                        |             |                           |     |
|----------------------------------------------------------------------|------------|--------------------|-------------------------|------------------------|-------------|---------------------------|-----|
| ~                                                                    |            |                    |                         |                        |             |                           |     |
| Nombre: *                                                            |            | Primer apelli      | ido: *                  |                        | Segundo a   | pellido:                  |     |
| Carmen                                                               |            | Andaluz            |                         |                        | Andaluza    | 1                         |     |
| Sexo: *                                                              | Fecha de r | nacimiento: *      |                         | Tipo de documentación: |             | NIF/NIE/Pasaporte:        |     |
| O Hombre   Mujer                                                     | 03/03/2    | 015                |                         | Tipo de documentación  | *           | NIF/NIE/Pasaporte         |     |
| Nacionalidad: *                                                      |            | País de nacir      | miento: *               |                        | Localidad e | xtraniera:                |     |
| española                                                             | × *        | España             |                         | × *                    | Localidad   | 1 extranjera              |     |
|                                                                      |            |                    |                         |                        |             |                           |     |
| Provincia de nacimiento: *                                           |            | Municipio de       | e nacimient             | 2: *                   | Localidad o | le nacimiento: *          |     |
| Sevilla                                                              | × *        | Sevilla            |                         | х *                    | Sevilla     |                           | ж * |
| Tipo de via: *                                                       | х *        | Nombre de l<br>Poe | a via: *<br>ta en Nuevi | York                   |             | Código postal: *<br>41092 |     |
|                                                                      |            |                    |                         |                        |             |                           |     |
| Número: *                                                            | Piso:      |                    |                         | Letra:                 |             | Escalera:                 |     |
| 18                                                                   | Piso       |                    |                         | Letra                  |             | Escalera                  |     |
|                                                                      |            | Municipio de       | e residencia            | *                      | Localidad o | de residencia: *          |     |
| Provincia de residencia: *                                           |            | Sevilla            |                         | × *                    | Sevilla     |                           | × * |
| Provincia de residencia: *<br>Sevilla                                | ж *        |                    |                         |                        |             |                           |     |
| Provincia de residencia: *<br>Sevilla                                | х *        |                    |                         |                        |             |                           |     |
| Provincia de residencia: *<br>Sevilla<br>Teléfono: *                 | X ×        | Correo electi      | rónico:                 |                        |             |                           |     |
| Provincia de residencia: *<br>Sevilla<br>Teléfono: *<br>\$ 987654321 | ×          | Correo electi      | rónico:<br>reo electrór | ico                    |             |                           |     |

Validar la pantalla haciendo clic en

Siguiente > en la parte inferior de la ventana.

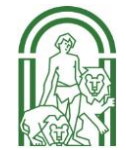

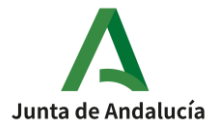

I.E.S. Miguel Servet

| 🛇 Datos Familiares 📏 👁 Datos personales 🗲 | Datos Solicitud | O Adjuntar documentación 📏 | O Confirmar > O | Fin |
|-------------------------------------------|-----------------|----------------------------|-----------------|-----|
|                                           |                 |                            |                 |     |

### V) Pantalla "Datos Solicitud".-

| Impreso                                        | 0                                                    | bligatorio        | Relleno              |             |
|------------------------------------------------|------------------------------------------------------|-------------------|----------------------|-------------|
| Matrícula Educación<br>Obligatoria.            | Secundaria                                           | Sí                | No                   |             |
| Autorizaciones                                 |                                                      | Sí                | No                   |             |
| - Autorización de rec<br>- Autorización del us | ogida a persona distinta a<br>o de imagen del menor. | al padre, madre o | o tutores legales de | l alumno/a. |
| Otros documentos in<br>C Información AM        | <b>formativos:</b><br>PA "Nuevo Milenio".pdf         |                   |                      |             |
|                                                |                                                      |                   |                      |             |

En esta pantalla se tendrá que proporcionar los siguientes datos:

- Matrícula en las diferentes asignaturas del curso.
- La(s) persona(s) autorizada(s) para recoger al alumno/a que no sean sus responsables legales, así como la autorización para que el alumno/a aparezca en imágenes o vídeos de actividades educativas organizadas por el centro.

**IMPORTANTE:** En la parte inferior de la ventana hay un enlace que accede a un documento del AMPA del centro. **Rogamos su lectura**.

Sólo una vez que estén rellenos y validados los datos sobre Matrícula de Asignaturas y Autorizaciones, se podrá seguir con el proceso de matriculación.

#### VI) Matrícula Educación Secundaria Obligatoria.-

En esta ventana se detallan todas las asignaturas a cursar y se habrá de elegir aquéllas de carácter optativo –como Religión o Valores Éticos–, o indicando un ORDEN DE PREFERENCIA en el caso de las materias de *Libre Configuración Autonómica*. Este orden se marca seleccionando la asignatura con el ratón:

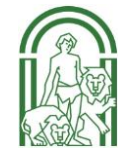

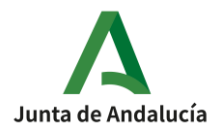

| LIBRE CO            | NFIGURACIÓN AUTONÓMICA                                                                                                    |  |  |  |  |  |  |  |  |  |
|---------------------|----------------------------------------------------------------------------------------------------|--|--|--|--|--|--|--|--|--|
| Seleccio<br>y dos m | Seleccione para enumerar, por orden de preferencia, las distintas materias. Solo se matriculará de una materia en (1º, 2º y 3º de Secundaria)<br>y dos materias en 4º de Secundaria. |  |  |  |  |  |  |  |  |  |
|                     |                                                                                                    |  |  |  |  |  |  |  |  |  |
| +                   | Ampliación Educación Física                                                                                                    |  |  |  |  |  |  |  |  |  |
| +                   | Cambios Sociales y Género                                                                                                    |  |  |  |  |  |  |  |  |  |
| +                   | Tecnologia Aplicada                                                                                                    |  |  |  |  |  |  |  |  |  |
| +                   | Lengua extranjera Libre configuración: Francés (Segundo Idioma)                                                                                                    |  |  |  |  |  |  |  |  |  |

#### VII) Otros datos de interés.-

Dentro de esta misma pantalla se podrá dar información sobre cuestiones relacionadas con la salud del alumnado. Es muy útil aportar documentación que acredite las circunstancias señaladas. Esta aportación se realizará en una pantalla más adelante y mediante la subida del documento en formato pdf (el sistema no permite formatos fotográficos como .jpg o .png).

#### VIII) Imagen para la ficha del alumno / alumna.-

| lmagen para la ficha del alumno o alumna                    |            |
|-------------------------------------------------------------|------------|
| PARA SELECCIONAR UNA IMAGEN DESDE SU EQUIPO: JPEG, JPG, PNG | PULSE AQUÍ |
|                                                             |            |

Se habrá de subir una fotografía actual del alumno/a del tipo utilizado para la expedición del DNI con el fondo en blanco. Rogamos cumplan con estos requisitos para la foto. Esta foto se guardará en el dispositivo en el que se esté realizando la matrícula online para poder acceder a la misma desde esta pantalla.

Por último, damos al botón Guardar y volveremos a la pantalla de "Datos solicitud" para proceder a la cumplimentación de las Autorizaciones.

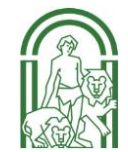

# JUNTA DE ANDALUCIA

**CONSEJERÍA DE EDUCACIÓN Y DEPORTE** I.E.S. *Miguel Servet* 

IX) Autorizaciones para recoger al alumnado.-

| ~                                                                                                    |                                                                                                    |                                                                                                    |
|----------------------------------------------------------------------------------------------------|----------------------------------------------------------------------------------------------------|----------------------------------------------------------------------------------------------------|
| is personas que a continuación relaci                                                                                                    | ona podrán recoger a su hijo/a durante el curso 2                                                                                                    | 020 / 2021 de cualquier servicio del centro:                                                                                                    |
| 1ª Persona autorizada:                                                                                                    |                                                                                                    | + -                                                                                                    |
| Nombre:                                                                                                    | Primer apellido:                                                                                                    | Segundo apellido:                                                                                                    |
| Nombre                                                                                                    | Primer apellido                                                                                                    | Segundo apellido                                                                                                    |
| lipo de documentación:                                                                                                    | NIF/NIE/Pasaporte:                                                                                                    | Teléfono:                                                                                                    |
| Tipo de documentación                                                                                                    | <ul> <li>NIF/NIE/Pasaporte</li> </ul>                                                                                                    | Teléfono                                                                                                    |
| UTORIZACIÓN USO IMAGEN V                                                                                                    |                                                                                                    |                                                                                                    |
| AUTORIZACIÓN USO IMAGEN Y<br>o captación y utilización de imágenes<br>ilentras realiza actividades educativas<br>nitro, en la pantalla del centro, en init<br>utube), y siempre con fines educativa<br>o cualquier momento por escrito ante                                                     | VOZ DEL ALUMNO/A<br>y audios de menores está protegida por Ley. No o<br>diversas. Estas imágenes y audios pueden ser uti<br>remet a través de la página web de lerento, biogs<br>os y/o incrómativos. A tal efecto, solicitamos cump<br>la dirección del centro.                                                    | bstante, es frecuente obtener fotos, videos y voz del alumnad<br>lizadas posteriormente para su difusión en exposiciones en e<br>centro, redes sociales (racebocki, instagram, Twitter,<br>limente esta autorización que podrá ser revocada si lo desea                                                                |
| AUTORIZACIÓN USO IMAGEN Y<br>o captación y utilización de imágenes;<br>ientras realiza actividades educativas<br>norto, en la partalida del centro, en init<br>utube), y siempre con fines educativa<br>no cualquier momento por escrito ante<br>o AUTORIZO el uso educativo y/o info<br>umo/a. | VOZ DEL ALUMNO/A<br>y audios de menores está protegida por Ley. No o<br>diversas. Estas imágenes y audios pueden ser uti<br>ernet a través de la página web del centro, bloga<br>os y/o informátivos. A tal efecto, solicitamos cump<br>la dirección del centro.<br>ermativo de las imágenes y audios tomadas/envia | bstante, es frecuente obtener fotos, videos y voz del alumnad<br>lizadas posteriormente para su difusión en exposiciones en e<br>centro, redes sociales (Facebook, instagram, Twitter,<br>limente esta autorización que podrá ser revocada si lo desea<br>das en las diversas actividades educativas que realiza el/la |

Aquí hay que indicar aquellas personas *distintas* a los responsables legales del alumno/a autorizadas para recoger a éste de las instalaciones del centro durante la jornada escolar.

Se podrá indicar tantas personas como se necesiten a discreción de los responsables legales del alumnado. Se anotarán necesariamente todos los datos solicitados: nombre completo, DNI y teléfono. Para añadir personas autorizadas, hacer clic en el signo +.

A continuación, decidir sobre la autorización para que el alumno/a aparezca en imágenes o vídeos de actividades educativas organizadas por el centro.

Por último, damos al botón

Guardar y volveremos a la pantalla de "Datos solicitud"

para seguir con el procedimiento de matriculación haciendo clic en Siguiente ->

| Impreso                                                   | Obligatorio                                            | Relleno             |              |       |
|-----------------------------------------------------------|--------------------------------------------------------|---------------------|--------------|-------|
| Matrícula Educación Secu                                  | ndaria                                                 |                     |              | _     |
| Obligatoria.                                              | Sí                                                     | Sí                  |              | ¥ ANI |
| Autorizaciones                                            |                                                        |                     |              | _     |
|                                                           | Sí                                                     | Sí                  |              | × AN  |
| - Autorización de recogida<br>- Autorización del uso de l | a persona distinta al padre, madre<br>magen del menor. | o tutores legales d | el alumno/a. |       |
| Otros documentos inform                                   | ativos:                                                |                     |              |       |
|                                                           | the second sector is a set of the                      |                     |              |       |

P° Miguel de Unamuno, 8 41020 – Sevilla

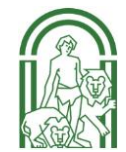

T: 955 623 647 – 955 623 648 41000089.edu@juntadeandalucia.es

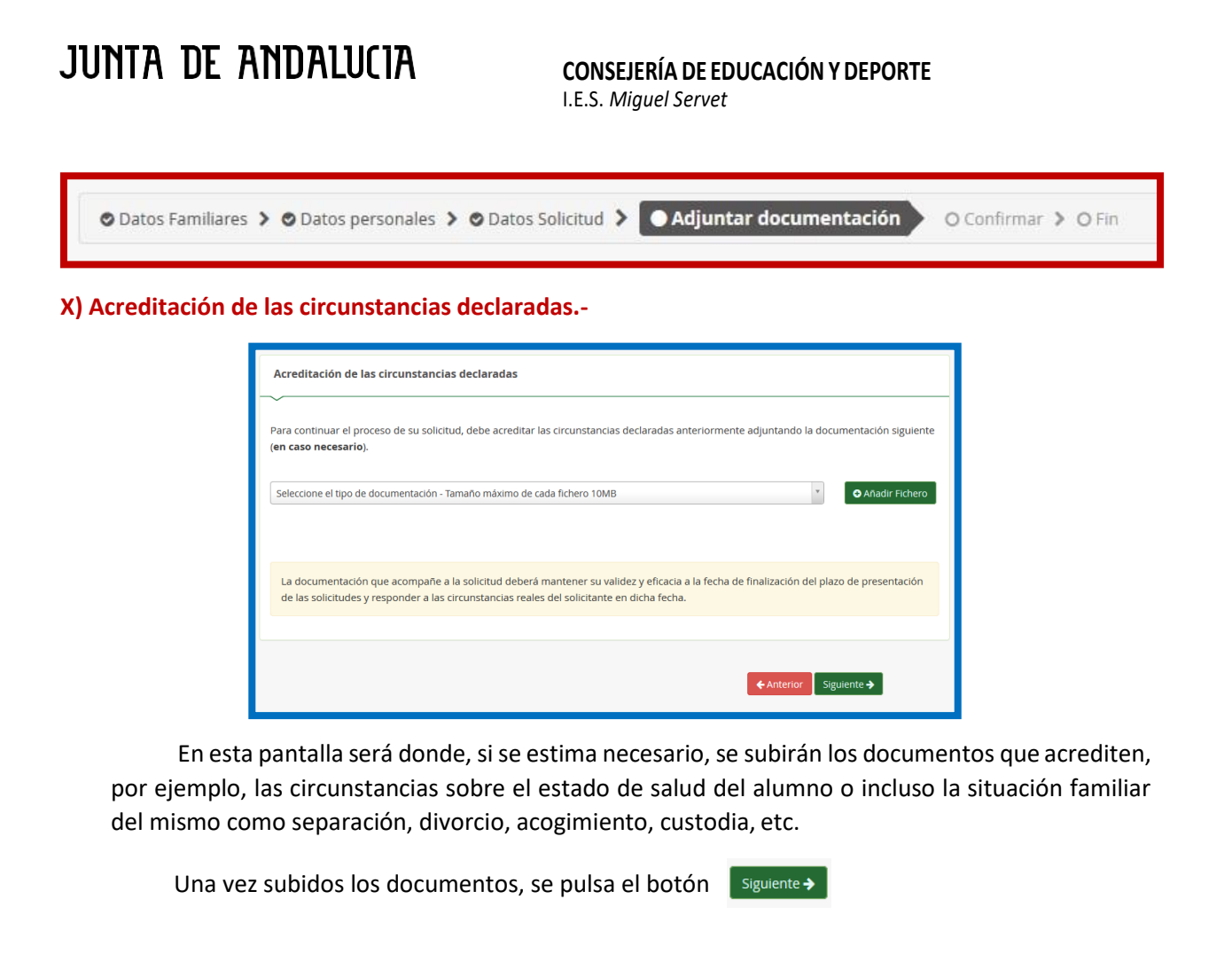

| Oatos Familiares | > < | Datos personales | > | Oatos Solicitud | > | O Adjuntar documentación | > | <ul> <li>Confirmar</li> </ul> | <b>O</b> Fi |
|------------------|-----|------------------|---|-----------------|---|--------------------------|---|-------------------------------|-------------|
|------------------|-----|------------------|---|-----------------|---|--------------------------|---|-------------------------------|-------------|

#### XI) "Confirmar" su solicitud.-

En esta pantalla se nos muestra el impreso de matrícula. Hay que revisar que todos los datos sean correctos. Una vez comprobado esto, se procederá a la firma y presentación de la solicitud. Para ello hacemos clic en:

Firmar y presentar la solicitud(SMS)

Una vez hecho clic, aparecerá una nueva pantalla en la que introduciremos nuestro número de teléfono móvil y damos en "Aceptar":

| Introduzca el número de telé | fono móvil al que enviar la clave: * |
|------------------------------|--------------------------------------|
| 60000000                     |                                      |
|                              | Cancelar Aceptar                     |
|                              |                                      |

P<sup>o</sup> Miguel de Unamuno, 8 41020 – Sevilla T: 955 623 647 – 955 623 648

41000089.edu@juntadeandalucia.es

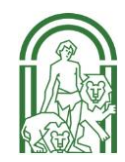

# JUNTA DE ANDALUCIA

#### **CONSEJERÍA DE EDUCACIÓN Y DEPORTE** I.E.S. *Miguel Servet*

Seguidamente, recibiremos un mensaje de texto (sms) con una clave que introduciremos en la siguiente pantalla y pulsamos en el botón "Firmar":

| Firma mediante SMS envia | ado al número 600000000 |  |
|--------------------------|-------------------------|--|
| Clave SMS: *             | Clave                   |  |
|                          |                         |  |

En la última pantalla, se nos da una información de nuestra solicitud, como por ejemplo, el *Estado: PRESENTADO / Fecha Finalización / Nª Registro*, etc.

Aconsejamos hacer clic en el botón *Descarga de la solicitud* y guardar el archivo y/o imprimir el documento.

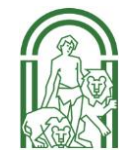